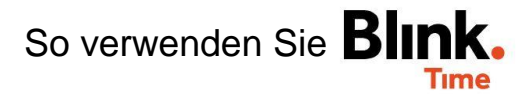

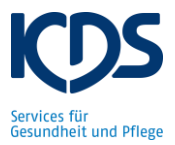

## Dienstplan-Import aus KDS-Dienstplantool:

Der Dienstplan wird (momentan) über das KDS-Dienstplantool in Blink. Time eingespielt. Bevor Sie den Dienstplan der aktuellen Woche in Blink-Time importieren, muss die "alte" Einplanung aus Blink. Time gelöscht werden. Dies können Sie unter "Verwaltung"  $\rightarrow$  "Objekte"  $\rightarrow$  "Objekt XY"  $\rightarrow$  "Einplanung". Unter "Aktionen" können Sie "alle Serienplanungen löschen".

| ← ZURÜCK TEST Objekt     |                |       | <b>^</b>                |
|--------------------------|----------------|-------|-------------------------|
| + NEUE PLANUNG ERSTELLEN | ALLE PLANUNGEN |       | AKTIONEN -              |
| ▼                        |                | 🖧 Exc | el-Export               |
| Montag                   |                | Ko    | Serienplanungen löschen |

Über "Verwaltung"  $\rightarrow$  "Konfiguration"  $\rightarrow$  "Import" können Sie dann den Dienstplan für die aktuelle Woche in Blink.Time einspielen. Wählen Sie "Einplanung von Mitarbeitern" aus, geben Sie das aktuelle Datum an und wählen Sie "Konflikte in Planungen ignorieren" aus.

| ← zurück Import                                                                                                    |                         |                                                                                                    |  |  |
|----------------------------------------------------------------------------------------------------|-------------------------|----------------------------------------------------------------------------------------------------|--|--|
| Über den Importassistenten können Sie Mitarbeiter, Objekte und Pl<br>verwenden.<br>EXCELVORLAGEN                                                                                                    | anunger                 | n importieren. Für den Import müssen Sie unsere Excel Vorlagen                                                                        |  |  |
| Wählen Sie das Ziel-Unternehmen                                                                                                    |                         |                                                                                                    |  |  |
| Mandant<br>TEST KDS                                                                                                    | •                       |                                                                                                    |  |  |
| Welche Daten möchten Sie importieren?                                                                                                    |                         |                                                                                                    |  |  |
| Typ<br>Einplanungen von Mitarbeitern                                                                                                    | •                       |                                                                                                    |  |  |
| Alle neuen Planungen erhalten das folgende Datum als "Gültig ab". Al<br>bestehenden und bereits gültigen Planungen der Mitarbeiter werden z<br>diesem Datum beendet. Bestehenden Planungen in der Zukunft werd<br>gelöscht. Dies gilt jedoch nur für Objekte, die Teil des Excel-Importes | le<br>tu<br>en<br>sind. |                                                                                                    |  |  |
| Gültig ab<br>Wählen Sie ein Datum                                                                                                    | ×                       |                                                                                                    |  |  |
| Konflikte in Planungen ignorieren                                                                                                    |                         | Sie erhalten eine kurze Info, wenn der<br>Import fertiggestellt ist. In<br>"Verwaltung" $\rightarrow$ "Objekte" $\rightarrow$ "Objekt |  |  |
| Bitte wählen Sie die eindeutige Kennzeichnung des Objektes aus.                                                                                                    |                         | XY" → "Einplanung" ist nun der<br>Dienstplan der aktuellen Woche                                                                      |  |  |
| Kostenstellennummer                                                                                                    | ۲                       | hinterlegt.                                                                                                    |  |  |